# Tietoa tuotteiden myyjälle Information till dig som säljer Ullmax

# Näin teet tilauksen

1. Siirry osoitteeseen www.ullmax.fi ja napsauta hakemistosta riippulukon kuvaa.

2. Jos et ole kirjautunut sisään aikaisemmin, voit rekisteröityä uutena myyjänä linkissä "Rekisteröidy uutena myyjänä". Täytä tarvittavat tiedot ja varmista myös, että rekisteröidyt oikeaan yhdistykseen/joukkueeseen/koululuokkaan.

3. Napsauta kohtaa "Uusi tilaus".

4. Lisää tuotteet hakemalla ne sivuston hakutoiminnolla. Voit hakea tuotenumerolla tai -nimellä.

5. Täytä asiakkaan yhteystiedot ja tallenna tilaus.

6. Voit tarkastella tilauksiasi kohdassa "Tallennetut tilaukseni".

7. Kun olet laittanut tilaukseen kaikki siihen kuuluvat tuotteet, lähetät sen yhteyshenkilöllenne kohdasta "Lähetä tallennetut tilaukset". Tilaukset löytyvät kohdasta "Tallennetut tilaukseni", jonka perässä on keltainen tarkistusmerkki. Kun yhteyshenkilö on lähettänyt ryhmän tilaukset Ullmaxiin, tarkistusmerkki muuttuu vihreäksi.

Muista että saat bonuksen, kun olet myynyt tuotteita 500 eurolla. Valitset bonuksen klikkaamalla kohdassa "Valitse palkinto" (tämä aktivoituu kun myynti on 500 euroa). Ajankohtaiset palkinnot löydät kotisivuiltamme.

# <section-header><text><text><text>

# Så här lägger du en order

1. Gå in på www.ullmax.fi och klicka på hänglåset i menyn.

2. Har du aldrig loggat in tidigare så registerar du sig som ny säljare via länken "registrera mig som ny säljare" och fyller i dina uppgifter. Var noga med att registrera dig under rätt förening/lag/ klass.

3. Klicka på "Lägg till ny order".

4. Lägg till artiklar genom att söka i sökfunktionen. Du kan söka på artikelnummer eller namnet på produkten.

5. Fyll sedan i kundens kontaktuppgifter och klicka på spara.

6. Dina order hittar du nu under "Mina sparade order".

7. När du har lagt in alla order så skickar du dom vidare till kontaktpersonen genom att klicka på "Skicka sparade order" Beställningarna hittar du då under "Mina skickade order" med en gul bock efter sig. När kontaktpersonen skickat in gruppens beställningar till Ullmax markeras ordern med en grön bock.

Glöm inte att när du sålt för 500€ så får du en bonus. Du väljer denna genom att klicka på "Välj premie" (Denne aktiveras när du sålt för 500€) Din bonuspremie hamnar på en egen order som skickas in till kontaktpersonen på samma vis som vanliga order.

### Palautukset ja vaihdot

Tarjoamme kaikille tuotteillemme 14 päivän palautusoikeuden alushousuja lukuun ottamatta. Jotta kaikki olisi teille myyjille mahdollisimman helppoa, tarjoamme ilmaisen palautuksen tilauskohtaisesti palautussetelillä, joka seuraa toimituksen mukana. Ullmax huolehtii reklamaatioista. Tällaisessa tapauksessa voit ohjata asiakkaan Ullmaxin kotisivuille, josta löytyy kaikki tarvittavat menettelyohjeet.

### Returer och byten

Vi erbjuder 14 dagars öppet köp på alla produkter förutom trosor och kalsonger. För att göra det enkelt för er som säljer så bjuder vi på en FRI RETUR per beställning i form av en retursedel som kommer med leverensen. Om en kund behöver reklamera en produkt tar vi på Ullmax hand om det, hänvisa kunden till vår hemsida, där finns all infomation om hur man går tillväga.